## メールをサーバーに保存する方法

OutlookExpress を起動し、メニューバーの [ツール] - [アカウント] を選択し、メール タブを開いてください。

| インターネット アカウント                              |                                  |               | ? ×                       |
|--------------------------------------------|----------------------------------|---------------|---------------------------|
| すべて メール ニュース<br>アカウント<br>全pop3.freek.co.jp | │ディレクトリ サービス │<br>種類<br>メール (標準) | 接続<br>使用可能な接続 | 追加(A) →<br>削除( <u>P</u> ) |
|                                            |                                  |               | 順番の設定(3)                  |
|                                            |                                  |               | 閉じる                       |

どれかサーバーにメールを保存したいアカウントを選択しプロパティを押してください。 詳細設定タブを開いて一番下にあるサーバーにメッセージのコピーを置くのところにチェ ックを入れてください。OKを押して閉じます。これで1日は設定したパソコンからメール

| 😪 pop3.freek.co.jp のブロバティ                     | ? | × |  |  |  |
|-----------------------------------------------|---|---|--|--|--|
| 全般 サーバー 接続 セキュリティ 詳細設定                        |   |   |  |  |  |
| サーバーのポート番号                                    |   |   |  |  |  |
| 送信メール (SMTPX <u>O</u> ): 25 標準設定(U            | ) |   |  |  |  |
| 🗖 このサーバーはセキュリティで保護された接続 (SSL) が必要(Q)          |   |   |  |  |  |
| 受信メール (POP3)(I): 110                          |   |   |  |  |  |
| 🗖 このサーバーはセキュリティで保護された接続 (SSL) が必要( <u>C</u> ) |   |   |  |  |  |
| サーバーのタイムアウト                                   |   |   |  |  |  |
| 短い 一) 長い 1分                                   |   |   |  |  |  |
| 送信 ————————————————————————————————————       | _ |   |  |  |  |
| □ 次のサイズよりメッセージが大きい場合は分割する( <u>B</u> )         |   |   |  |  |  |
| 60 <del>- KB</del>                            |   |   |  |  |  |
| 配信                                            |   |   |  |  |  |
| ▼サーバーにメッセージのコピーを置く(」)                         |   |   |  |  |  |
|                                               |   |   |  |  |  |
| 「「「「「「「「「「」」」」と主にしたら、リーバーから自い時代的な             |   |   |  |  |  |
| OK キャンセル 適用(4                                 | Ŋ |   |  |  |  |

を受信しても他のパソコンで受信することが出来ます。但し、設定しないパソコンで受信 しますとサーバーにメールは保存されないまま受信されます。